# ANZ EGATE MERCHANT ADMINISTRATION

QUICK REFERENCE GUIDE

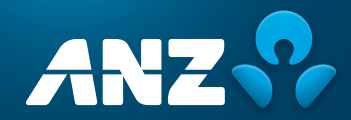

#### PURPOSE

The purpose of this Quick Reference Guide is to provide the user with a quick reference to using the ANZ eGate<sup>™</sup> Merchant Administration.

#### QUESTIONS

If you have any further questions regarding this or associated documents, please contact ANZ Merchant Services (numbers listed below).

#### **AUSTRALIAN MERCHANTS**

Postal: ANZ Merchant Services Locked Bag 10 Collins Street West Melbourne, Victoria 8007

Telephone: 1800 039 025

Email: ANZeCommerceSupport@anz.com

#### NEW ZEALAND MERCHANTS

Postal: ANZ Bank New Zealand Limited Integrated Solutions | ANZ Merchant Business Solutions 49 Tory Street, Wellington, New Zealand

Telephone: 0800 473 453 (+64 4 385 7067)

- Facsimile: 0800 491 301 (+64 4 436 4045)
- Email: is@anz.com

#### COPYRIGHT

This material may not be duplicated, published or disclosed in whole or in part without the prior written permission of ANZ.

# CONTENTS

| 1.  | What is ANZ eGate?                | 4  |
|-----|-----------------------------------|----|
| 2.  | Access to ANZ eGate               | 4  |
| 3.  | Logging into ANZ eGate            | 4  |
| 4.  | Creating an Operator              | 5  |
| 5.  | Resetting an Operator ID password | 7  |
| 6.  | Performing a Transaction          | 8  |
| 7.  | Searching for Transactions        | 10 |
| 8.  | Order Search                      | 10 |
| 9.  | Financial Transaction Search      | 12 |
| 10. | Refunding Transactions            | 14 |
| 11. | Merchant Reports                  | 15 |

#### **1. WHAT IS ANZ EGATE?**

ANZ eGate is an electronic payment service that enables businesses to securely accept and process customer payments by credit or charge card via a website or call centre. ANZ eGate can also be integrated into Interactive Voice Response (IVR) applications.

## 2. ACCESS TO ANZ EGATE

There are two types of access available on the ANZ eGate System:

(i) Test

(ii) Production

By default, merchants are set-up with Test and Production access.

Note: The Test and Production systems are identical to each other, however, they do not share data. If you create users in the Test environment, they will not appear in the Production environment.

When logging onto the Test system, your Merchant ID is prefixed by the word 'TEST'.

Examples of the same Merchant ID in the two different scenarios are featured below:

Test Merchant ID: TESTANZMERCHANT

Production Merchant ID: ANZMERCHANT

#### **3. LOGGING INTO ANZ EGATE**

- 1. Direct your Internet Browser to the ANZ eGate Homepage which is located at https://migs.mastercard.com.au/ma/ANZAU
- 2. The page below will appear:

| $\  \   \leftarrow \  \   \rightarrow \  \   G$ | https://migs.mastercard.com.au/ma/login.s?csrf=60u8rm816ueg4i1kb1tsqnj36f                                                               | ☆ <b>=</b> |
|-------------------------------------------------|----------------------------------------------------------------------------------------------------|------------|
| ANZ 😯                                           | ANZ eGate <sup>™</sup>                                                                                                    |            |
|                                                 | Welcome to Merchant Administration                                                                                                    |            |
|                                                 |                                                                                                    |            |
|                                                 | Merchant                                                                                                    |            |
|                                                 | ID<br>Operator<br>ID                                                                                                    |            |
|                                                 | Password LOG IN                                                                                                    |            |
|                                                 |                                                                                                    |            |
| ® Trademark A<br>3000, ABN 11 0                 | stralia and New Zealand Banking Group Limited (ANZ) 100 Queen Street, Melbourne<br>5 357 522, 1996 - 2004 <u>http://www.anz.com.av/</u> |            |

3. Login to the ANZ eGate Merchant Administration System by using your supplied 'Merchant ID' and 'Operator ID'.

If this is the first time you are logging in, the password will be set by the person nominated by your company as the 'Administrator'.

If you are the 'Administrator', you will need to contact ANZ Merchant Services for assistance.

4. Click on the login button. At this point, you will be prompted to change your Password.

**Note:** The 'Operator ID Administrator' within ANZ eGate Merchant Administration is the top-level and the only Operator created initially. It is advisable to keep this Operator for 'Operator Administration' purposes only rather than utilising it as a working account. This is the only Operator within ANZ eGate Merchant Administration that is not removable and consequently provides the only access should all other Operators be disabled. Only a Manager or Supervisor should be able to access to this Operator ID.

As the top-level Operator, the Administrator user is also the first to log onto ANZ eGate Merchant Administration so the process will be slightly different for an Administrator than other users. ANZ Merchant Services will provide the Administrator Operator password to the nominated Administrator/Supervisor at your business who will be responsible for creating the Operators and allocating privileges accordingly.

For further information on setting up Operators in Merchant Administration, please refer to Section 4: 'Creating an Operator' section in this document.

### 4. CREATING AN OPERATOR

This function can only be performed by the initial 'Operator ID Administrator' or another Operator that has been assigned the privilege 'Perform Operator Administration'.

1. After logging in, select 'Admin' from the top panel\*.

| ← → C 🔒 https://migs.ma             | stercard.com.au/ma/main.s?selectedMenultem=admin&csrf=9agvn31140ch9u23akgvntf1 | ≡ |
|-------------------------------------|--------------------------------------------------------------------------------|---|
| ANZ S ANZ eG                        | ate <sup>™</sup>                                                               |   |
| A State                             | Welcome to Merchant Administration                                             |   |
|                                     | D Search D Admin D Logout                                                      |   |
|                                     |                                                                                |   |
| Operators                           | Welcome Administrator, your last login was on 25 Jul 2013 12:06.               |   |
| Change Password                     |                                                                                |   |
|                                     |                                                                                |   |
|                                     |                                                                                |   |
|                                     |                                                                                |   |
|                                     |                                                                                |   |
|                                     |                                                                                |   |
|                                     |                                                                                |   |
|                                     |                                                                                |   |
|                                     |                                                                                |   |
|                                     |                                                                                |   |
|                                     |                                                                                |   |
| ® Trademark Australia and New Zeala | and Banking Group Limited (ANZ) 100 Queen Street, Melbourne                    |   |

- 2. Select 'Operators' from the side Panel\*.
- 3. Click on 'Create a new Merchant Administration Operator' option.
- 4. Input Operator ID and assign privileges as per the following table and click on the Submit button.

| 10. | Welcome to Merchant Administration               |                     |
|-----|--------------------------------------------------|---------------------|
| 1   | D Search D Admin D Logout                        |                     |
| 12  |                                                  |                     |
|     | Operator List Operator Details                   |                     |
|     | Admin - Operator Details                         |                     |
|     | Operator Details                                 |                     |
|     | Merchant                                         | ANZTEST             |
|     | Operator ID                                      | *                   |
|     | Operator Name                                    | •                   |
|     | Description                                      |                     |
|     | Password                                         | •                   |
|     | Confirm Password                                 | *                   |
|     | Email Address                                    |                     |
|     | Locale                                           | English (Australia) |
|     | TimeZone                                         | AustraliaChoteev    |
|     |                                                  |                     |
|     | Security Privileges                              |                     |
|     | Operator Locked Out                              |                     |
|     | Change Their Own Password                        |                     |
|     | Must Change Password At Next Login               |                     |
|     |                                                  |                     |
|     | Transactions                                     |                     |
|     | Perform MOTO Transactions                        |                     |
|     | Perform Purchases                                |                     |
|     | Perform Refunds                                  |                     |
|     | Merchant Maintenance                             |                     |
|     | Modify The Merchant Configuration                |                     |
|     | Perform Operator Administration                  |                     |
|     | Capacal                                          |                     |
|     | View Report Pages                                |                     |
|     | Enable Advanced Merchant Administration Enatures |                     |
|     |                                                  |                     |
|     | Cancel                                           | 1 mil               |
|     |                                                  |                     |
|     |                                                  |                     |

<sup>\*</sup> If either of these options (Admin or Operators) are not available, the Operator ID you are using is not enabled with the 'Perform Operator Administration' privilege. You will need to refer to the person at your company/site who is the Administrator for ANZ eGate. If you do not know who this is or that person has left your company, you will need to contact ANZ Merchant Services for assistance.

5. If Operator has been created correctly, it will return you to the Operator List screen. If there has been an error, it will display an error message beside the incorrect field(s). Correct the errors and click on the Submit button.

| Field Name                                    | Description                                                                                                    |
|-----------------------------------------------|----------------------------------------------------------------------------------------------------|
| Merch ID                                      | Displays your ANZ eGate Merchant ID.                                                                                                    |
| Operator ID                                   | Enter Operator ID. This field is case-sensitive and may include numerics.                                                                                                    |
| Operator Name                                 | Name of Operator for Display purposes only.                                                                                                    |
| Description                                   | May enter title or position description of new Operator that will be displayed in the Operator List screen. Not a required field.                                                                                                    |
| Password                                      | Enter initial password for Operator (minimum of 8 characters) and must include at least 1 non-alpha character (case-sensitive).                                                                                                    |
| Confirm password                              | Re-enter password as confirmation.                                                                                                    |
| Operator Locked out                           | Selecting this field will disable an Operator. This field will be enabled if the Operator has locked himself out by entering an incorrect password five times.                                                                                                    |
| Change their own<br>password                  | Allows the Operator to change their password. It is recommended that all Operators should have this privilege.                                                                                                    |
| Must Change Password<br>at next login         | Forces the Operator to change their password upon next login. Should be selected whenever creating another person as Operator.                                                                                                    |
| Perform MOTO<br>transaction                   | Allows Operator to process a transaction via the Create Order screen in Merchant Administration.                                                                                                    |
| Perform Purchase<br>Transaction               | Refers to a function that is not currently available.                                                                                                    |
| Modify Merchant<br>Configuration              | Only applicable to Merchants using the VPC interface to link ANZ eGate to a payments page on the Internet or Call Centre application. Allows developers and IT staff to view access codes required for software integration.                                                      |
| Perform Operator<br>Administration            | Enables the Operator to create new, delete or modify other Operators and reset their password.<br>This should normally be reserved for Managers/Supervisors.                                                                                                    |
| View Report Pages                             | Enables the Operator to view the Reports screen which shows daily settlement details.                                                                                                    |
| Enable Advanced<br>Merchant<br>Administration | Special feature to create a virtual Operator ID to be used in API programming features. Enabling this feature will prevent the Operator ID from being used to log into Merchant Administration. This privilege should only be enabled in consultation with ANZ Merchant Services. |

### 5. RESETTING AN OPERATOR ID PASSWORD

Please note that if an Operator is unable to login to the ANZ eGate Merchant Administration website, you should check that they do not have the CAPs lock key on as both the Operator ID and password are case-sensitive (but not the Merchant ID).

If ANZ eGate Merchant Administration does not accept any of the details entered, it will display the following message on screen:

#### Please review any messages below and/or check your login details.

#### The system was unable to log you in with the supplied details. Please check your credentials and try again.

If the Operator attempts an incorrect password 5 times, they will be locked out and unable to access ANZ eGate Merchant Administration until the password has been reset.

This function can only be performed by the initial 'Operator ID Administrator' (as described on page 4 of this document) or other Operator that has been assigned the privilege 'Perform Operator Administration'. ANZ Merchant Services can only reset the Super User Operator ID Administrator.

The process to follow includes:

1. Select Admin from across the top and Operators on the left bar. This will display the Operator list screen as show below:

| ← → C 🔒 https://mi                                     | gs.mastercard.com.au/m     | a/merchantOperatorList.s?      | selectedMenultem=ad      | ministerUser&csrf=9agvn31  | 140ch9u23akgvntf1v8 | ☆ <b>=</b> |
|--------------------------------------------------------|----------------------------|--------------------------------|--------------------------|----------------------------|---------------------|------------|
|                                                        | Z eGate <sup>∞</sup>       |                                |                          |                            |                     |            |
| 1 1 1 1 1 1 1 1 1 1 1 1 1 1 1 1 1 1 1                  | Welcome to M               | erchant Administration         |                          |                            |                     |            |
| No. of the second                                      | D. South (                 | Admin D. Longet                |                          |                            |                     |            |
|                                                        | 2 Search 1                 | 2 Admin & Eugoni               |                          |                            |                     |            |
|                                                        | Operator List              |                                |                          |                            |                     |            |
|                                                        | Admin - Ope                | rator List                     |                          |                            |                     |            |
|                                                        | -                          |                                |                          |                            |                     |            |
|                                                        | Create an O                | perator                        |                          |                            |                     |            |
|                                                        | Create a new Merch         | ant Administration Operator    |                          |                            |                     |            |
|                                                        |                            |                                |                          |                            |                     |            |
|                                                        | Edit an Oper               | ator                           |                          |                            |                     |            |
|                                                        | Operator ID                | Operator Name                  | Description              |                            |                     |            |
|                                                        | Administrator<br>gaskills  | Administrator<br>steve gaskill |                          | Change Password            | Edit<br>Edit Delete |            |
|                                                        | michael                    | Michael F                      |                          | Change Password            | Edit Delete         |            |
|                                                        |                            |                                |                          |                            |                     |            |
|                                                        |                            |                                |                          |                            |                     |            |
|                                                        |                            |                                |                          |                            |                     |            |
|                                                        |                            |                                |                          |                            |                     |            |
|                                                        |                            |                                |                          |                            |                     |            |
|                                                        |                            |                                |                          |                            |                     |            |
|                                                        |                            |                                |                          |                            |                     |            |
|                                                        |                            |                                |                          |                            |                     |            |
|                                                        |                            |                                |                          |                            |                     |            |
|                                                        |                            |                                |                          |                            |                     |            |
|                                                        |                            |                                |                          |                            |                     |            |
|                                                        |                            |                                |                          |                            |                     |            |
|                                                        |                            |                                |                          |                            |                     |            |
|                                                        |                            |                                |                          |                            |                     |            |
|                                                        |                            |                                |                          |                            |                     |            |
|                                                        |                            |                                |                          |                            |                     |            |
|                                                        |                            |                                |                          |                            |                     |            |
|                                                        |                            |                                |                          |                            |                     |            |
|                                                        |                            |                                |                          |                            |                     |            |
|                                                        |                            |                                |                          |                            |                     |            |
| Trademark Australia and Nev     Mttp://www.anz.com.au/ | r Zealand Banking Group Li | mited (ANZ) 100 Queen Street   | , Melbourne 3000, ABN 11 | L 005 357 522, 1996 - 2004 |                     |            |
|                                                        |                            |                                |                          |                            |                     |            |

2. Click on 'Change Password'. This will display the Change Operator Password screen as show below:

| ← → C 🔒 https://mi                                           | igs.mastercard.com.au/ma/changeOwnPassword.s?selectedMenuitem=password&csrf=9agvn31140ch9u23akgvntf1v8                                                                                                    | \$ |
|--------------------------------------------------------------|----------------------------------------------------------------------------------------------------|----|
|                                                              | IZ eGate™                                                                                                    |    |
| 10 S 10 D                                                    | Welcome to Merchant Administration                                                                                                    |    |
| A dia                                                        | D Search D Admin D Logout                                                                                                    |    |
| Operators<br>Change Password                                 | Admin - Change Own Operator Password Od Password Control Password Control |    |
|                                                              |                                                                                                    |    |
| Trademark Australia and Net<br><u>http://www.anz.com.au/</u> | w Zealand Banking Group Limited (ANZ) 100 Queen Street, Melbourne 3000, ABN 11 005 357 522, 1996 - 2004                                                                                                    |    |

3. Enter and Confirm new password

Enter the new password in the New Password box (minimum of 8 characters of which at least 1 must be a non-alpha). Re-enter the password in the Confirm New Password box and click on the Submit button.

If this is successful, you will be returned to the Operator List screen on the previous page. If the password you entered does not meet the password requirements, an error message will be displayed detailing the problem. Please note the error message, enter a correct password and re-submit.

When the password has been successfully reset, you will be returned to the Operator List screen.

For added security, we recommend that you force the Operator to reset his/her password upon their next login. To do this, click on the 'Edit' button beside the relevant Operator ID. Under the 'Security Privileges', select 'Must Change Password at Next Login' and submit. This will force the Operator to change the password when they login.

#### **6. PERFORMING A TRANSACTION**

1. Click on the 'Orders' button at the top of the page. You should now see the words 'Create Order' on the left-hand side of your screen as shown below:

| ← → C 🔒 https://migs.ma                                     | stercard.com.au/ma/main.s?selectedMenultem=moto&csrf=hpfm8h2c78761mhqb7712e8cvd                  | ☆ = |
|-------------------------------------------------------------|--------------------------------------------------------------------------------------------------|-----|
| ANZ 😯 🛛 ANZ eG                                              |                                                                                                  |     |
| 1                                                           | Welcome to Merchant Administration                                                               |     |
|                                                             | D Search D Orders D Reports D Admin D Logout                                                     |     |
| Create Order                                                | Welcome frany, this is your first negistand login.                                               |     |
| ) Trademark Australia and New Zeala<br>to://www.anz.com.au/ | nd Banking Group Limited (ANZ) 100 Queen Street, Melbourne 3000, ABN 11 005 337 532, 1996 - 2004 |     |

2. Click on the words 'Create Order.' This will display the Create Order screen as shown below:

|    | Welcome to Merchant Admini  | istration                |  |
|----|-----------------------------|--------------------------|--|
| 17 | D Search D Orders D         | Reports D Admin D Logout |  |
|    | Create Order Entry          |                          |  |
|    | Orders - Create Order       | Entry                    |  |
|    | Order Reference             |                          |  |
|    | Amount                      | AUD - Australian Dollar  |  |
|    | Card Holder Name            |                          |  |
|    | Card Number                 | •                        |  |
|    | Card Expiry                 |                          |  |
|    |                             | * / (mm / yy)            |  |
|    | Card Security Code          | •                        |  |
|    | Airline Ticket Number       |                          |  |
|    | Merchant Transaction Source | Please Select            |  |
|    | Transaction Frequency       | Default                  |  |
|    | Reset To Default Values     | Submit                   |  |
|    |                             |                          |  |
|    |                             |                          |  |
|    |                             |                          |  |
|    |                             |                          |  |
|    |                             |                          |  |

3. The below table explains the input fields on the Create Order screen

| Field Name          | Description                                                                                                    |
|---------------------|----------------------------------------------------------------------------------------------------|
| Order Reference     | Text field that can be used for anything that you choose ie. Reference Number, Order Number etc (maximum 34 characters).                                                                                                    |
| Amount              | Total value of the transaction.                                                                                                    |
| Cardholder Name     | Provides ability for Merchant to store a cardholder name for later reference (optional field).                                                                                                    |
| Card No             | Credit card number.                                                                                                    |
| Expiry Date         | Expiry date of the credit card being used.                                                                                                    |
| Card Security Code  | Not a mandatory field. This is the additional 3 digit Security Code printed on the back of the Credit Card. This code must not be recorded on any system or paper record.                                                                 |
| Airline Ticket No.  | Despite its name, this is a generic text field that can be used for any purpose you choose ie.<br>Reference Number, Order Number etc (maximum 15 characters).                                                                             |
| Transaction Source  | Source of the transaction as selected by the Merchant. The different options are Internet,<br>Telephone Order, Mail Order and Default. These options will only be shown if the Merchant is<br>configured with the appropriate privileges. |
| Transaction Subtype | The subtype of the transaction as selected by the Merchant. The different options are Single,<br>Recurring and Instalment. These options will only be shown if the Merchant is configured with<br>the appropriate privileges.             |

4. Press the 'Submit' button to process the transaction. A typical result example is shown in the screen below:

|                | Welcome to Merchant Administration                                                                                                    |                                                                                                    |  |
|----------------|----------------------------------------------------------------------------------------------------|----------------------------------------------------------------------------------------------------|--|
| and the second | D Search D Orders D Reports D Admin                                                                                                    | D Logout                                                                                                    |  |
| and the second |                                                                                                    |                                                                                                    |  |
|                | a station of the                                                                                                    |                                                                                                    |  |
|                | Create Order Response                                                                                                    |                                                                                                    |  |
|                | Orders - Create Order Response                                                                                                    |                                                                                                    |  |
|                |                                                                                                    |                                                                                                    |  |
|                | 0 -                                                                                                    | - Approved                                                                                                    |  |
|                |                                                                                                    |                                                                                                    |  |
|                |                                                                                                    |                                                                                                    |  |
|                |                                                                                                    |                                                                                                    |  |
|                | Response Details                                                                                                    |                                                                                                    |  |
|                | Response Details                                                                                                    | 200000001                                                                                                    |  |
|                | Response Details<br>Order ID<br>Transaction Number                                                                                                    | 200000001                                                                                                    |  |
|                | Response Details<br>Order ID<br>Transaction Number<br>Transaction ID                                                                                                    | 200000001<br>200000001<br>ADESRQ                                                                                                    |  |
|                | Response Details<br>Order ID<br>Transaction Number<br>Transaction ID<br>Date                                                                                                    | 200000001<br>2000000001<br>ADESKQ<br>257/13 3139 PM                                                                                     |  |
|                | Response Details<br>Order ID<br>Transaction Number<br>Transaction ID<br>Date<br>Order Reference                                                                                                    | 200000001<br>2000000001<br>ACERC<br>25/7/13 3:19 PM                                                                                     |  |
|                | Response Details Order D Transaction Namber Transaction ID Date Order Reference Amount                                                                                                    | 200000001<br>200000001<br>ADERQ<br>257/73 319 PM<br>AUD \$1.00                                                                          |  |
|                | Response Details Ordere ID Transaction Number Transaction Number Transaction ID Date Order Reference Amount Card Type                                                                                                    | 200000001<br>200000003<br>Асбяр<br>257713 3:19 РМ<br>АЮ 1:100<br>Матехан                                                                |  |
|                | Resporse Details Order ID Transaction Number Transaction ID Data Data Annual Annual Annual Card Type Eard Number                                                                                                    | 200000001<br>200000001<br>207713 319 0<br>207713 319 0<br>ADD 10<br>Martecad<br>Martecad                                                |  |
|                | Response Decails Order ID Transaction Number Transaction JD Date Order Reference Amount Eard Type Eard Number Eard Symbur Eard Earler                                                                                                    | 200000001<br>200000003<br>Асбяр<br>2277(13 3:19 РИ<br>АСС 11:00<br>Матесана<br>иконосколого 246<br>09(17                                |  |
|                | Response Decails           Order ID           Transaction Number           Transaction DD           Date           Order Informace           Order Informace           Ceref Type           Card Type           Card Staping           Card Staping           Authorization Code                                                                                                    | 2000000091<br>2000000091<br>257713 315 PM<br>257713 315 PM<br>Matecad<br>Matecad<br>0917<br>29993                                       |  |
|                | Response Decails           Order ID           Prensaction Namber           Data           D           Doder Boference           Anount           Card Type           E and Topic           Card Type           Card Type           Card Topic           Card Topic           Authorization Code           Acquire Response Code                                                                                                    | 200000001<br>200000003<br>Асябя Q<br>257/13 3:19 РИ<br>АUC 11:00<br>Матесана<br>инстанасторов<br>00(17<br>28953<br>00                   |  |
|                | Response Details Order ID Transaction Number Transaction ID Date Order Reference Annualt Comment Comment Comme | 200000001<br>ACESAQ<br>227733 313 FM<br>AUD 1100<br>Masteccal<br>00437<br>23853<br>200<br>0 - Approved                                  |  |
|                | Response Decails           Order ID           Transaction Namber           Transaction 1D           Order Reference           Annount           Card Type           Card Type           Card Type           Card Type           Card Type           Card Type           Card Type           Card Type           Response Temperate Tode           Response Code           RNS                                                                                                    | 200000001<br>200000001<br>257723 312 90<br>4257723 312 90<br>40<br>40<br>40<br>40<br>40<br>40<br>40<br>40<br>40<br>40<br>40<br>40<br>40 |  |

5. If the result returned was not the expected result (ie. information may have been incorrectly typed; card may have the wrong expiry etc), pressing the 'New Transaction with Current Data' button will return you to the previous screen without processing the transaction where you can correct the information before re¬submitting the transaction.

Click on the 'New Transaction with Default Data' button which will display the Create Order screen ready for input of new transaction details. Even if you do not have a further transaction to process, you should select this to clear the current card details from the screen.

## 7. SEARCHING FOR TRANSACTIONS

1. Click on the 'Search' button at the top of the page. The screen below will appear:

| ← → C 🔒 https://migs.ma                                         | istercard.com.au/ma/main.s?selectedMenultem=transaction&csrf=hpfm8h2c78761mhqb7712e9cvd          | ☆ = |
|-----------------------------------------------------------------|--------------------------------------------------------------------------------------------------|-----|
|                                                                 | ate™                                                                                             |     |
| 100 A 100                                                       | Welcome to Merchant Administration                                                               |     |
| No.                                                             | D Search D Orders D Reports D Admin D Logout                                                     |     |
|                                                                 |                                                                                                  |     |
|                                                                 | welcome dacy, diis is your hist registered login.                                                |     |
|                                                                 |                                                                                                  |     |
|                                                                 |                                                                                                  |     |
|                                                                 |                                                                                                  |     |
|                                                                 |                                                                                                  |     |
|                                                                 |                                                                                                  |     |
|                                                                 |                                                                                                  |     |
|                                                                 |                                                                                                  |     |
|                                                                 |                                                                                                  |     |
|                                                                 |                                                                                                  |     |
|                                                                 |                                                                                                  |     |
|                                                                 |                                                                                                  |     |
|                                                                 |                                                                                                  |     |
|                                                                 |                                                                                                  |     |
|                                                                 |                                                                                                  |     |
|                                                                 |                                                                                                  |     |
| Trademark Australia and Nev Zeala <u>http://www.anz.com.au/</u> | nd Banking Group Limited (ANZ) 100 Queen Street, Melbourne 3000, ABN 11 005 357 522, 1996 - 2004 |     |

2. You will notice two options on the left-hand side of the screen. Below are the options and their descriptions:

| Option                  | Description                                                                                                    |
|-------------------------|----------------------------------------------------------------------------------------------------|
| Order Search:           | Only displays the original purchase transaction by the cardholder.                                                                |
| Financial Transactions: | Financial Transactions will display the original purchase transaction and all subsequent actions that are performed i.e. Refunds. |

Order Search is useful as it will display the order number beside the transactions.

Financial Transactions Search allows searches on the basis of Settlement date and can be used to produce a list of transactions that comprise the daily Settlement amount to your account.

#### 8. ORDER SEARCH

1. Click on the heading 'Order Search' on the left-hand side to view the screen below:

| A    | Molcomo to Marchant Administration               |                  |   |
|------|--------------------------------------------------|------------------|---|
| 1.00 | welcome to merchant Administration               |                  |   |
|      | D Search D Orders D Reports D Admin D Logou      |                  |   |
|      | Order Search                                     |                  |   |
|      | Country Country Country                          |                  |   |
|      | Search - Urder Search                            |                  | _ |
|      |                                                  |                  |   |
|      | Search for Orders                                |                  |   |
|      |                                                  |                  |   |
|      |                                                  | 25/7/13 12:00 AM | r |
|      | To                                               | 25/7/13 11:59 PM |   |
|      | Order ID                                         |                  |   |
|      | Order Reference                                  |                  |   |
|      | Card Number                                      |                  |   |
|      | Outstanding Authorisations                       |                  |   |
|      | Acquirer ID                                      | All              |   |
|      | Currency                                         | All Currencies   |   |
|      | Card Type                                        | All Cards        |   |
|      | Merchant Transaction Source                      | All              |   |
|      | Transaction Success                              | Ali              |   |
|      | Number Of Results To Display On Each Result Page |                  |   |
|      | Schwit                                           |                  |   |
|      |                                                  |                  |   |

| Search Options                                | Description                                                                                                    |
|-----------------------------------------------|----------------------------------------------------------------------------------------------------|
| From:                                         | Start date/time of search period.                                                                                                    |
| То:                                           | End date/time of search period.                                                                                                    |
| Order ID:                                     | Transaction number allocated by ANZ eGate (previously referred to as the Shopping or Financial Transaction Number).                                                                                            |
| Order Reference:                              | Order Reference as submitted by you. This value can only be searched by the full number ie. partial string search will not work.                                                                               |
| Card Number:                                  | Full search only. Obtains a complete history of the transaction attempts with a card. This is useful in the case of customer disputes as it provides a complete history of transaction attempts with the card. |
| Outstanding<br>Authorisations:                | Not applicable to most Merchants. This allows Merchants set up for Pre-authorisation /<br>Completion mode to query the list of transactions that are authorised but not completed.                             |
| Acquirer ID*:                                 | Restricts search to AMEX or Diners Cards if you are enabled to process these Card Types.                                                                                                    |
| Merchant Transaction<br>Source:               | Searches based on the source of a transaction. Please refer to ANZ Merchant Services for more information relating to this topic.                                                                              |
| Transaction Success:                          | Searches between Successful or Declined transactions.                                                                                                    |
| Number of Results to<br>Display on Each Page: | Determines how many transactions will be displayed on each page. If left blank, a default value of 20 transactions per page will be used but this can be increased to view more.                               |

\* Acquirer ID identifies the organisation that processed the card and credited your bank account with the proceeds. For MasterCard and Visa, this is ANZ Australia S2I. If you accept AMEX and/ or Diners Cards, this will be Amex AUD Card Acceptance Processing Network (CAPN) or Diners AU S2I.

2. There are different ways to search for specific transactions depending on the type or volume of information you wish to search.

The simplest way to search for transactions is by date range. This screen automatically defaults to the current day.

3. Change Date Range and enter or select other options for Search and click on the 'Submit' button.

Results will be displayed as per the screen shown below:

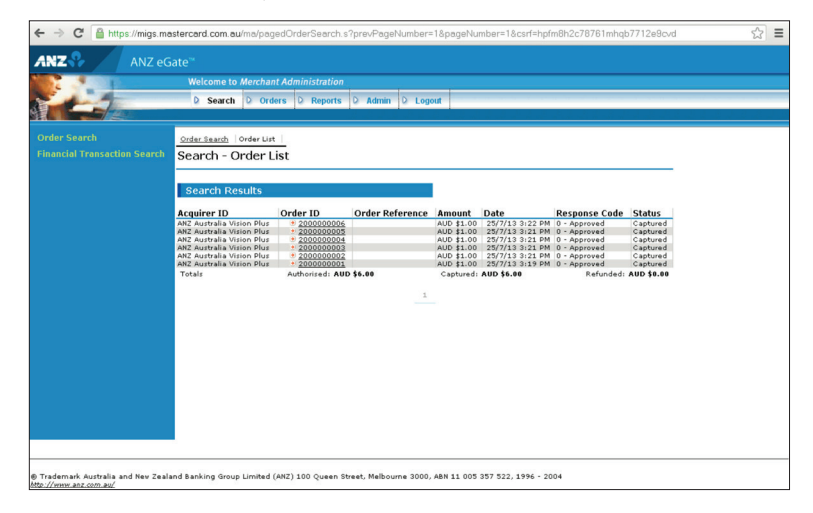

| Column Heading   | Description                                                                                                    |
|------------------|----------------------------------------------------------------------------------------------------|
| Acquirer ID:     | Indicates whether the transaction is with a Bank Settled Card (ie. MasterCard or Visa) or AMEX/Diners Card.                                                                                               |
| Order ID:        | This is the Transaction number allocated by ANZ eGate (previously referred to as the Shopping or Financial Transaction Number). This is the same value as Transaction ID in Financial Transaction Search. |
| Order Reference: | This is the Order Reference value that is entered in the Order Screen. For transactions submitted via a website, it is the value of the Order Info field.                                                 |
| Amount:          | Amount of the transaction.                                                                                                    |
| Date:            | Date and time transaction was processed according to the time zone set by ANZ Merchant Services.                                                                                                    |
| Response Code:   | Result of transaction.                                                                                                    |
| Status:          | Status of transaction (similar to Response Code).                                                                                                    |

As above, a list of transactions for the date range will be displayed.

Click on the Order ID to display more in-depth detail about the transaction as shown below:

| ← → C 🔒 https://migs.ma               | astercard.com.au/ma/orderDetails    | .s?arderSystemId=3617542209&csrf=hpfm8h2c78761mhqb7712e9cvd | \$ |
|---------------------------------------|-------------------------------------|-------------------------------------------------------------|----|
| ANZ & ANZ eG                          |                                     |                                                             |    |
|                                       | Welcome to Merchant Admini          | istration                                                   |    |
| 1 1 1 1 1 1 1 1 1 1 1 1 1 1 1 1 1 1 1 |                                     |                                                             |    |
|                                       | D Search D Orders D                 | Reports D Admin D Logout                                    |    |
|                                       |                                     |                                                             |    |
| Order Search                          | Order Search Order List Order D     | Datalle                                                     |    |
|                                       | Order search   Order List   Order L | /ecans                                                      |    |
| Financial Transaction Search          | Orders - Order Details              |                                                             |    |
|                                       |                                     |                                                             |    |
|                                       | Order Details                       |                                                             |    |
|                                       | order Details                       |                                                             |    |
|                                       | Acquirer ID                         | ANZ Australia Vision Plus — 01547959                        |    |
|                                       | Order ID                            | 200000006                                                   |    |
|                                       | IP Address                          |                                                             |    |
|                                       | Date                                | 25/7/13 3122 PM                                             |    |
|                                       | Urder Kererence                     | 100 41 00                                                   |    |
|                                       | Authorized Amount                   | AUD \$1.00                                                  |    |
|                                       | Cashund Amount                      | AUD \$1.00                                                  |    |
|                                       | Refunded Amount                     | AUD \$1.00                                                  |    |
|                                       | Authorisation Code                  | 387186                                                      |    |
|                                       | Merchant Transaction Source         | Telephone Order                                             |    |
|                                       | Merchant Transaction Frequency      | Single Transaction                                          |    |
|                                       | Response Code                       | 0 - Approved                                                |    |
|                                       |                                     |                                                             |    |
|                                       | Card Details                        |                                                             |    |
|                                       | Card Type                           | Mastercard                                                  |    |
|                                       | Card Number                         | xxxxxxxxxx2346                                              |    |
|                                       | Card Expiry                         | 05/17                                                       |    |
|                                       |                                     |                                                             |    |
|                                       | Action                              |                                                             |    |
|                                       | Refund Amount                       | AUD # 1.00                                                  |    |
|                                       |                                     |                                                             |    |
|                                       | Refund                              |                                                             |    |

## 9. FINANCIAL TRANSACTION SEARCH

1. Click on the heading 'Financial Transaction Search' in the left hand column and the screen below will appear:

| ANZ Coate                                                                                                    | ← → C 🔒 https://migs.ma                                                                                                    | astercard.com.au/ma/finTransSearch.s?selectedMenultem=finTra          | nsSearch&csrf=hpfm8h2c78761mhqb7712e9cvd | 53 |  |  |  |
|----------------------------------------------------------------------------------------------------|----------------------------------------------------------------------------------------------------|-----------------------------------------------------------------------|------------------------------------------|----|--|--|--|
| AVZ eGate     Welcome to Merchant Administration      Welcome to Merchant Administration      Search      Order      Search      Constant Transaction Search      Search      Francial Transaction Search      Search      Order      Transaction Transaction Search      Constant      Constant         |                                                                                                    |                                                                       |                                          |    |  |  |  |
| Welcome to Merchant Administration         Velcome to Merchant Administration         Parter Stand       Provestion Stands       Provestion Stands         Provestion Stands       Provestion Stands       Provestion Stands       Provestion Stands         Provestion Stands       Provestion Stands       Provestion Stands       Provestion Stands         Provestion Stands       Provestion Stands       Provestion Stands       Provestion Stands         Provestion Stands       Provestion Stands       Provestion Stands       Provestion Stands         Provestion Stands       Provestion Stands       Provestion Stands       Provestion Stands         Reversite       Provestion Stands       Provestion Stands       Provestion Stands         Reversite       Provestion Stands       Provestion Stands       Provestion Stands         Reversite       Provestion Stands       Provestion Stands       Provestion Stands         Reversite       Provestion Stands       Provestion Stands       Provestion Stands         Reversite       Provestion Stands       Provestion Stands       Provestion Stands         Reversite       Provestion Stands       Provestion Stands       Provestion Stands       Provestion Stands         Reversite       Provestion Stands       Provestion Stands       Pro                                                                                                    | ANZ eG                                                                                                    |                                                                       |                                          |    |  |  |  |
| Search   Orders   Reports   Aftern   Logar  Defer Search - Financial Transaction Search  Reports   Search - Financial Transaction Search  Ferm  Ferm Ferm                                                                      | 1                                                                                                    | Welcome to Merchant Administration                                    |                                          |    |  |  |  |
| Prevent Transaction Starts  Prevent  From  From  To  Prevent  From  To  Prevent  From  From  To  Prevent  From  To  Prevent  From  From From                                                                                                    | de la companya de la companya de la comp | D Search D Orders D Reports D Admin D Logout                          |                                          |    |  |  |  |
| rder Search mandel Transaction Search Search - Financial Transaction Search Search - Financial Transaction Search Search for Financial Transaction Search - Financial Transaction Search - |                                                                                                    |                                                                       |                                          |    |  |  |  |
| Insancial Transaction Search Search - Financial Transaction Search Search for Financial Transactions From From From Each Number Each Number Each Numbe |                                                                                                    | Financial Transaction Search                                          |                                          |    |  |  |  |
| Search for Financial Transactions From From Fo Fo Fo Fo Fo Fo Fo Fo Fo Fo Fo Fo Fo                                                                                                    |                                                                                                    | Search - Financial Transaction Search                                 |                                          |    |  |  |  |
|                                                                                                    |                                                                                                    |                                                                       |                                          |    |  |  |  |
| Freem               20771 13 100 PM            To              20771 31 00 PM            Transaction Number              1            Batch hamber              1            REN              1            Nechant Faseaction Reference              1            Currency              20 Currence            Framaction Type              20 Currence            Payment tethod              All            Acquirer ID              Anl            Transaction State             Number Of Each Result Page                                                                                                    |                                                                                                    | Search for Financial Transactions                                     |                                          |    |  |  |  |
| To     2/77111 GUI       Transaction Number     2/77111 GUI       Bich Number     2/77111 GUI       RAN     2/7111 GUI       RAN     2/7111 GUI       RAN     2/711 GUI       RAN     2/711 GUI       RAN     2/711 GUI       RAN     2/711 GUI       RAN     2/711 GUI       RAN     2/711 GUI       RAN     2/711 GUI       RAN     2/711 GUI       RAN     2/711 GUI       RAN     2/711 GUI       Guineau     2/711 GUI       Guineau     2/711 GUI                                                                                                    |                                                                                                    | From                                                                  | 247/119820040                            |    |  |  |  |
| France tion Number     Image: Comparison of the second of the second of th                           |                                                                                                    | То                                                                    | DE/7/12 11:50 PM                         |    |  |  |  |
| Batch hamber     Image: Compare the second second sec                           |                                                                                                    | Transaction Number                                                    |                                          |    |  |  |  |
| BAN     Image: Constraint of Reference       Currency     All Currence       Transaction Type     All Currence       Represent Natural     All Image: Constraint of Reference       Acquirer ID     All Image: Constraint of Reference       Transaction Type     Image: Constraint of Reference       Number OF Results To Display On Each Result Page     Image: Constraint of Reference                                                                                                    |                                                                                                    | Batch Number                                                          |                                          |    |  |  |  |
| Herchant Transaction Reference International Internation Reference International Internation Reference International International Internation |                                                                                                    | RRN                                                                   |                                          |    |  |  |  |
| Currency Currency Cur |                                                                                                    | Merchant Transaction Reference                                        |                                          |    |  |  |  |
| Fromation Type     Imit Type       Paymont Nethod     Imit Type       Acquirer ID     Imit Type       Transaction State     Imit Type       Number Of Result For Display On Each Result Page     Imit Type                                                                                                    |                                                                                                    | Currency                                                              | All Currencies                           |    |  |  |  |
| Payment NetBod An Anno Anno Anno Anno Anno Anno Anno                                                                                                    |                                                                                                    | Transaction Type                                                      |                                          |    |  |  |  |
| A cogainer ID Ara Carl Carl Carl Carl Carl Carl Carl Ca                                                                                                    |                                                                                                    | Payment Method                                                        | AII                                      |    |  |  |  |
| Transaction State All  Number Of Results To Display On Each Result Page                                                                                                    |                                                                                                    | Acquirer ID                                                           | All                                      |    |  |  |  |
| Number UT Results to bisplay Un Each Result Page                                                                                                    |                                                                                                    | Transaction State                                                     | All                                      |    |  |  |  |
|                                                                                                    |                                                                                                    | Number Of Results to Display On Each Result Page                      |                                          |    |  |  |  |
|                                                                                                    |                                                                                                    |                                                                       |                                          |    |  |  |  |
|                                                                                                    |                                                                                                    |                                                                       |                                          |    |  |  |  |
|                                                                                                    |                                                                                                    |                                                                       |                                          |    |  |  |  |
|                                                                                                    | Frademark Australia and Nev Zeala                                                                                                    | and Banking Group Limited (ANZ) 100 Oueen Street, Melbourne 3000, ABI | N 11 005 357 522, 1996 - 2004            |    |  |  |  |
|                                                                                                    | ://www.anz.com.au/                                                                                                    |                                                                       |                                          |    |  |  |  |

| Search Options                                | Description                                                                                                    |
|-----------------------------------------------|----------------------------------------------------------------------------------------------------|
| From:                                         | Start Date/time of search period.                                                                                                    |
| То:                                           | End Date/time of search period.                                                                                                    |
| Transaction ID:                               | This is the Transaction number allocated by ANZ eGate (previously referred to as the Shopping or Financial Transaction Number). This is the same value as Order ID in Order Search.      |
| Batch Number:                                 | This is the Settlement Date of the transaction in YYYYMMDD format*.                                                                                                    |
| RRN:                                          | RRN is allocated by the ANZ eGate system and can be used as a receipt number. This value is not always unique. Please refer to ANZ Merchant Services team for further information.       |
| Transaction Type:                             | Allows you to restrict search by Transaction Type. Normal options are Purchase or Refund only.                                                                                           |
| Payment Method:                               | Not applicable.                                                                                                    |
| Transaction State:                            | Allows you to select between Successful or Declined transactions.                                                                                                    |
| Number of Results to<br>Display on Each Page: | Determines how many transactions will be displayed on each page. If left blank, a default value of 20 will be used but this can be increased to view more than 20 transactions per page. |

\* To search on a Settlement Date, you will need to change the 'from date' to the day before Settlement to capture transactions after Settlement time on the previous day.

Version: January 2007

2. Change Date range and enter or select other options for Search. Click on the 'Submit' button to display results as per the following screen:

| - | Welcome to Me                | rchant Administra     | ation                             |                     |            |                 |                  |
|---|------------------------------|-----------------------|-----------------------------------|---------------------|------------|-----------------|------------------|
| - | D Search D                   | Orders D Rep          | iorts © Admin © Logou             | t                   |            |                 |                  |
|   | Financial Transactio         | n Search   Financia   | Transaction List                  |                     |            |                 |                  |
|   | Search - Fina                | ncial Transa          | ction List                        |                     |            |                 |                  |
|   |                              |                       |                                   |                     |            |                 |                  |
|   | Financial Tra                | nsaction List         |                                   |                     |            |                 |                  |
|   | Acquirer ID                  | Transaction<br>Number | Merchant Transaction<br>Reference | Transaction<br>Type | Amount     | Date            | Response<br>Code |
|   | ANZ Australia Vision<br>Plus | • <u>200000006</u>    |                                   | Purchase            | AUD \$1.00 | 25/7/13 3:22 PM | 0 -<br>Approved  |
|   | ANZ Australia Vision<br>Plus | + <u>200000005</u>    |                                   | Purchase            | AUD \$1.00 | 25/7/13 3:21 PM | 0 -<br>Approved  |
|   | ANZ Australia Vision<br>Plus | 2000000004            |                                   | Purchase            | AUD \$1.00 | 25/7/13 3:21 PM | 0 -<br>Approved  |
|   | ANZ Australia Vision<br>Plus | • <u>2000000003</u>   |                                   | Purchase            | AUD \$1.00 | 25/7/13 3:21 PM | 0 -<br>Approved  |
|   | ANZ Australia Vision<br>Plus | 2000000002            |                                   | Purchase            | AUD \$1.00 | 25/7/13 3:21 PM | 0 -<br>Approved  |
|   | ANZ Australia Vision<br>Plus | • <u>2000000001</u>   |                                   | Purchase            | AUD \$1.00 | 25/7/13 3:19 PM | 0 -<br>Approved  |
|   |                              |                       | 1                                 |                     |            |                 |                  |
|   |                              |                       |                                   |                     |            |                 |                  |
|   |                              |                       |                                   |                     |            |                 |                  |
|   |                              |                       |                                   |                     |            |                 |                  |
|   |                              |                       |                                   |                     |            |                 |                  |
|   |                              |                       |                                   |                     |            |                 |                  |

3. As shown above, a list of transactions meeting that Search Criteria will be displayed showing:

| Column Heading               | Description                                                                                                    |
|------------------------------|----------------------------------------------------------------------------------------------------|
| Acquirer ID:                 | This identifies the organisation that processed the card and credited your bank account with the proceeds. For Mastercard and Visa, this is ANZ Vision Plus. For AMEX and/or Diners, this will be ANZ AMEX or ANZ Diners. |
| Transaction ID:              | This is the Transaction number allocated by ANZ eGate (previously referred to as the Shopping or Financial Transaction Number). This is the same value as Order ID in Order Search.                                       |
| Merchant Transaction<br>Ref: | This is a Reference value that is assigned by the Merchant for online transactions. This is not used for transactions submitted via the Order Screen.                                                                     |
| Transaction Type:            | Allows you to restrict search by Transaction Type. Normal options are Purchase or Refund only.                                                                                                    |
| Amount:                      | Amount of Transaction.                                                                                                    |
| Date:                        | Date and time transaction was processed according to the time zone set by ANZ Merchant Services.                                                                                                    |
| Response Code:               | Result of transaction.                                                                                                    |

### **10. REFUNDING TRANSACTIONS**

1. Follow steps 1 to 3 of the 'Order Search' section of this document.

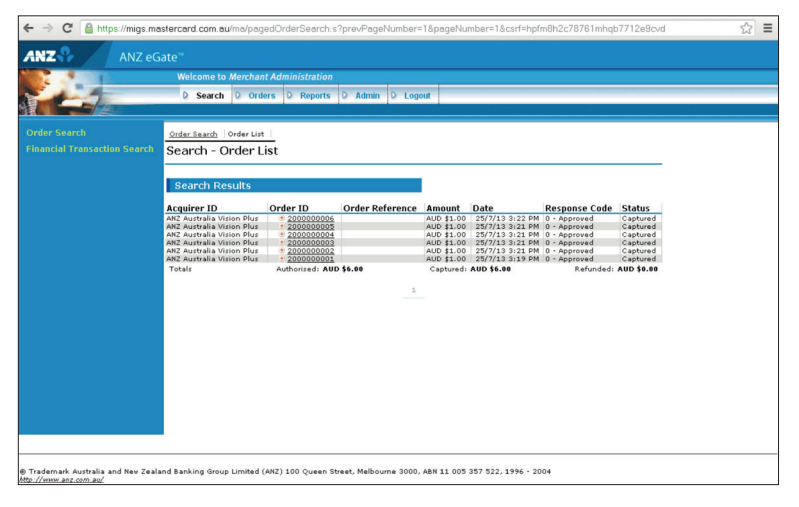

2. From the 'Order List' on Order Search screen as shown above, click on the 'Order ID'. This will direct you to the Order Details screen shown below:

| ← → C 🔒 https://migs.ma      | astercard.com.au/ma/orderDetails | .s?orderSystemId=3617542209&csrf=hpfm8h2c78761mhqb7712e9cvd | \$ |
|------------------------------|----------------------------------|-------------------------------------------------------------|----|
|                              |                                  |                                                             |    |
|                              | Welcome to Merchant Admin        | istration                                                   |    |
|                              | D Search D Orders D              | Reports Q Admin Q Logout                                    |    |
| Order Search                 | Order Search Order List Order    | Details                                                     |    |
| Financial Transaction Search | Orders - Order Details           |                                                             |    |
|                              | Order Details                    |                                                             |    |
|                              | Acquirer ID                      | ANZ Australia Vision Plus - 01547959                        |    |
|                              | Order ID                         | 200000006                                                   |    |
|                              | IP Address                       |                                                             |    |
|                              | Date                             | 25/7/13 3:22 PM                                             |    |
|                              | Order Reference                  |                                                             |    |
|                              | Amount                           | AUD \$1.00                                                  |    |
|                              | Authorised Amount                | AUD \$1.00                                                  |    |
|                              | Captured Amount                  | AUD \$1.00                                                  |    |
|                              | Refunded Amount                  | AUD \$0.00                                                  |    |
|                              | Authorisation Code               | 387186                                                      |    |
|                              | Merchant Transaction Source      | Telephone Order                                             |    |
|                              | Merchant Transaction Frequency   | Single Transaction                                          |    |
|                              | Response Code                    | 0 - Approved                                                |    |
|                              | Card Details                     |                                                             |    |
|                              | Card Type                        | Mastercard                                                  |    |
|                              | Card Number                      | xxxxxxxxxx2346                                              |    |
|                              | Card Expiry                      | 05/17                                                       |    |
|                              | L Contras                        |                                                             |    |
|                              | Action                           |                                                             |    |
|                              | Refund Amount                    | AUD \$ 1.00                                                 |    |
|                              | Refund                           |                                                             |    |

3. The screen above shows an 'Action' section with a 'Refund Amount' selection.

**Note:** Refunds can only be performed against a transaction that has already been processed. The ANZ eGate system defaults to the amount that was originally processed (less any previous Refunds). The system will accept partial Refunds of an amount but will not allow you to Refund more than the original purchase amount.

The ANZ eGate system also keeps track of all maintenance done against the original transaction.

4. Click on the 'Refund' button to process the Refund.

**Note:** If you are only Refunding a partial amount of the original purchase amount, change the dollar amount in the Refund Amount input box above the Refund button and then click the 'Refund' button.

### **11. MERCHANT REPORTS**

The 'Reports' function within ANZ eGate Merchant Administration provides the merchant with the ability to generate daily, weekly, monthly or yearly reports. Reports also include total balances of transactions for the date range specified. These reports may also be printed from the browser screen.

All totals are generated on Settlement Date basis so they should match the daily settlement amounts credited to your bank account. This makes these reports extremely useful in reconciling your bank account.

1. Click on the 'Reports' button at the top of the page. This will display the page as shown below.

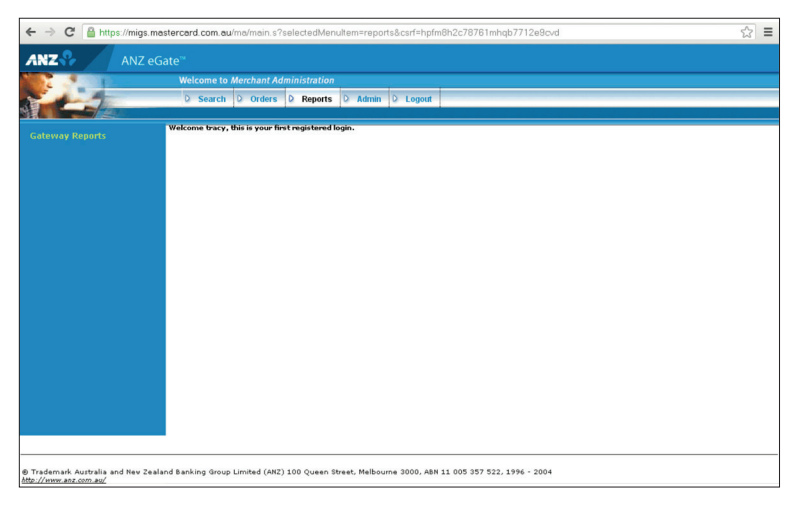

Notice that there is now an option 'Gateway Reports' listed on the left hand side.

2. Click on the heading 'Gateway Reports' on the left-hand column to display the screen below:

| ← → C 🔒 https://migs.                                      | mastercard.com.au/ma/gatewayReportsS           | earch.s?selectedMenultem=gatewayReports&csrf=hpfm8h2c78761mhqb7712e9cvd | ☆≡ |
|------------------------------------------------------------|------------------------------------------------|-------------------------------------------------------------------------|----|
|                                                            | eGate™                                         |                                                                         |    |
|                                                            | Welcome to Merchant Administrati               | on<br>ts D Admin D Logout                                               |    |
|                                                            | Gateway Report Search Reports - Gateway Report | S                                                                       |    |
|                                                            | Gateway Reports<br>From                        | COVAE 0                                                                 |    |
|                                                            | То                                             | 25/7/13                                                                 |    |
|                                                            | Time Interval                                  | Daily                                                                   |    |
|                                                            | Acquirer                                       | All                                                                     |    |
|                                                            |                                                |                                                                         |    |
|                                                            |                                                |                                                                         |    |
| © Trademark Australia and Nev Ze<br>http://www.anz.com.au/ | ealand Banking Group Limited (ANZ) 100 Quee    | n Street, Melbourne 3000, ABN 11 005 357 522, 1996 - 2004               |    |

- 3. As you can see above, there are three main search criteria that you can use to search:
- (i) Date range
- (ii) Time interval
- (iii) Acquirer

You can also use a combination of these three options (Date Range, Time Interval and Acquirer).

In general, the time interval should be left on daily to obtain your daily Settlement totals. Other options can be used for Transaction statistics totals.

Note: Since these amounts are based on daily Settlement totals, it is updated as an end of day function. As a result, amounts for a particular day will not be viewable until the next morning.

4. Click on the 'Search' button on the bottom right-hand side of the screen. Results of this search are:

| Welcome to Merchar                   | nt Administratio | 2                                   |                         |                         |                   |                    |                  |  |
|--------------------------------------|------------------|-------------------------------------|-------------------------|-------------------------|-------------------|--------------------|------------------|--|
| D Search D Ord                       | ers D Reports    | D Admin                             | D Logout                |                         |                   |                    |                  |  |
| Gateway Report Search                | Gateway Report I | list                                |                         |                         |                   |                    |                  |  |
| Gateway Daily Re                     | ports            |                                     |                         |                         |                   |                    |                  |  |
| Payment Method: Cre<br>Date Acquirer | dit<br>Merchant  | Currency: AU<br>No.<br>Transactions | D<br>No.<br>Settlements | Total<br>Authorisations | Total<br>Captures | Total<br>Purchases | Total<br>Refunds |  |
| 21/7/13 ANZ Australia<br>DinersClub  | TESTANZTEST3     | 1                                   | 0                       | AUD \$0.00              | AUD \$0.00        | AUD \$5.00         | AUD \$0.00       |  |
| 21/7/13 ANZ Australia<br>Vision Plus | TESTANZTEST3     | 10                                  | 0                       | AUD \$0.00              | AUD \$0.00        | AUD \$172.00       | AUD \$0.00       |  |
| Total:                               |                  | 11                                  | 0                       | AUD \$0.00              | AUD \$0.00        | AUD \$177.00       | AUD \$0.00       |  |
|                                      |                  |                                     |                         |                         |                   |                    |                  |  |

| Column Heading        | Description                                                                                                    |
|-----------------------|----------------------------------------------------------------------------------------------------|
| Date:                 | Settlement Date.                                                                                                    |
| Acquirer ID:          | This identifies the organisation that processed the card and credited your bank account with the proceeds. For Mastercard and Visa, this is ANZ Vision Plus. For AMEX and/or Diners, this will be ANZ AMEX or ANZ Diners. |
| Merchant ID:          | Displays your ANZ eGate Merchant ID                                                                                                    |
| No of Transactions:   | Total number of Approved Transactions for the search period.                                                                                                    |
| No of Settlements     | Not Used.                                                                                                    |
| Total Authorisations: | Total approved Pre-Authorisation transactions. Only applicable to customers using this mode.                                                                                                    |
| Total Captures:       | Total approved capture transactions. Only applicable to customers using this mode.                                                                                                    |
| Total Purchases:      | Total of Approved Purchases for the search period*.                                                                                                    |
| Total Refunds:        | Total of Approved Refunds for the search period*.                                                                                                    |

\* We will debit/credit your bank account for the net total of these amounts ie. Total Purchases less Total Refunds.

ANZ Merchant Services hopes that you find ANZ eGate adds value to your business needs by enabling you to securely accept and process customer payments by credit or charge card via a website, call centre or IVR applications.

If you have any further queries about anything in this Quick Reference Guide, please contact ANZ Merchant Services on 1800 039 025 (Australia) or 0800 338 767 (New Zealand).

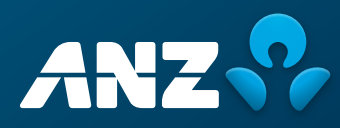